# **CRM Procedures**

FOR USE IN UAT TESTING

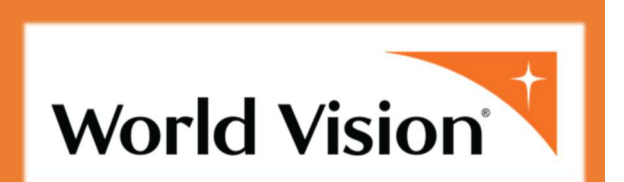

### Purpose

This document's purpose is to provide members of UAT teams for the CRM application instructions of core procedures.

### Table of Contents

| Log-In                                                     | 1  |
|------------------------------------------------------------|----|
| Access Contacts View                                       | 2  |
| Add a New Contact                                          | 4  |
| Verify the Address, Phone, and Email Using "Global Verify" | 4  |
| Access Accounts View                                       | 7  |
| Add a New Account                                          | 9  |
| Verify the Address, Phone, and Email Using "Global Verify" | 9  |
| Search for a Contact or Account                            | 11 |
| Search tips and examples                                   | 11 |
| Sort search results                                        | 11 |
| Advanced Find for Contacts or Accounts                     | 12 |
| Select a Contact or Account                                | 12 |
| Connections & Preferences                                  | 13 |
| Add a Channel Preference                                   | 13 |
| Add a Restriction                                          | 14 |
| Add a Classification                                       | 14 |
| Save changes made to Contact or Account                    | 15 |
| Add an Owner or Secondary Owner                            | 16 |
| Add Connections                                            | 18 |
| Appendix                                                   | 21 |
| Giving History                                             | 21 |
| View Cases                                                 | 21 |
| View Notes                                                 | 22 |
| Interaction History                                        | 22 |
| View "Voice of the Donor" Entries                          | 23 |

### Log-In

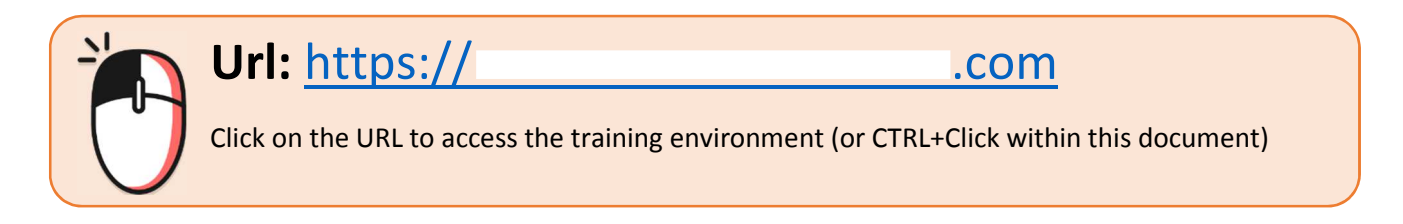

Step 1: Select your account or enter your World Vision email address.

| world vision<br>Pick an account |
|---------------------------------|
| (Ž) org 🔆 :                     |
| + Use another account           |

Step 2: Enter your network password.

Step 3: *Click* the "Sign in" button.

| World Vision       | org     |
|--------------------|---------|
| Enter password     |         |
| Password           |         |
| Back               | Sign in |
| Forgot my password |         |
|                    | · ·     |

### Access Contacts View

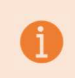

A "Contact" is the record for a donor.

Locate the top menu bar.

- 1. Click on the down arrow of the second item, currently labeled "XRM"
- 2. Select "Service"
- 3. Select "Contacts"

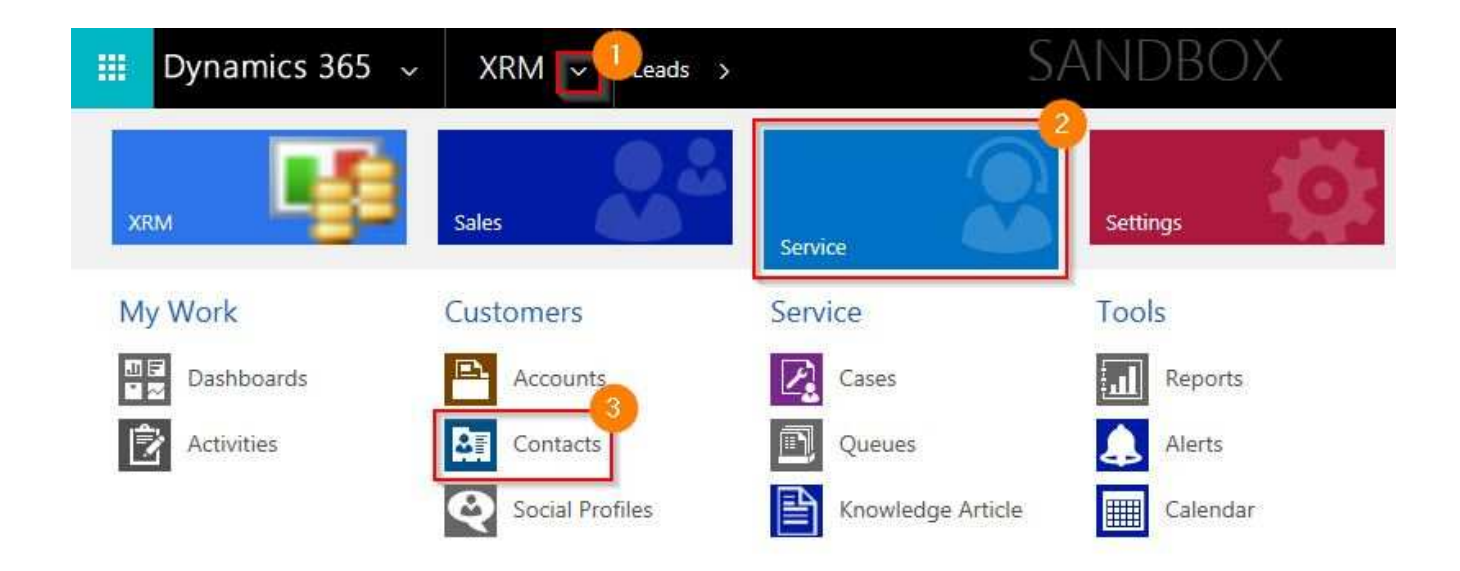

The "My Active Contact" view will either be blank or have limited Contacts. Change your view to include a more practical display of Contacts.

- 1. Click the down arrow next to the label "My Active Contacts"
- 2. Select a new view from the list. For example: "Name and Zip Code Search"

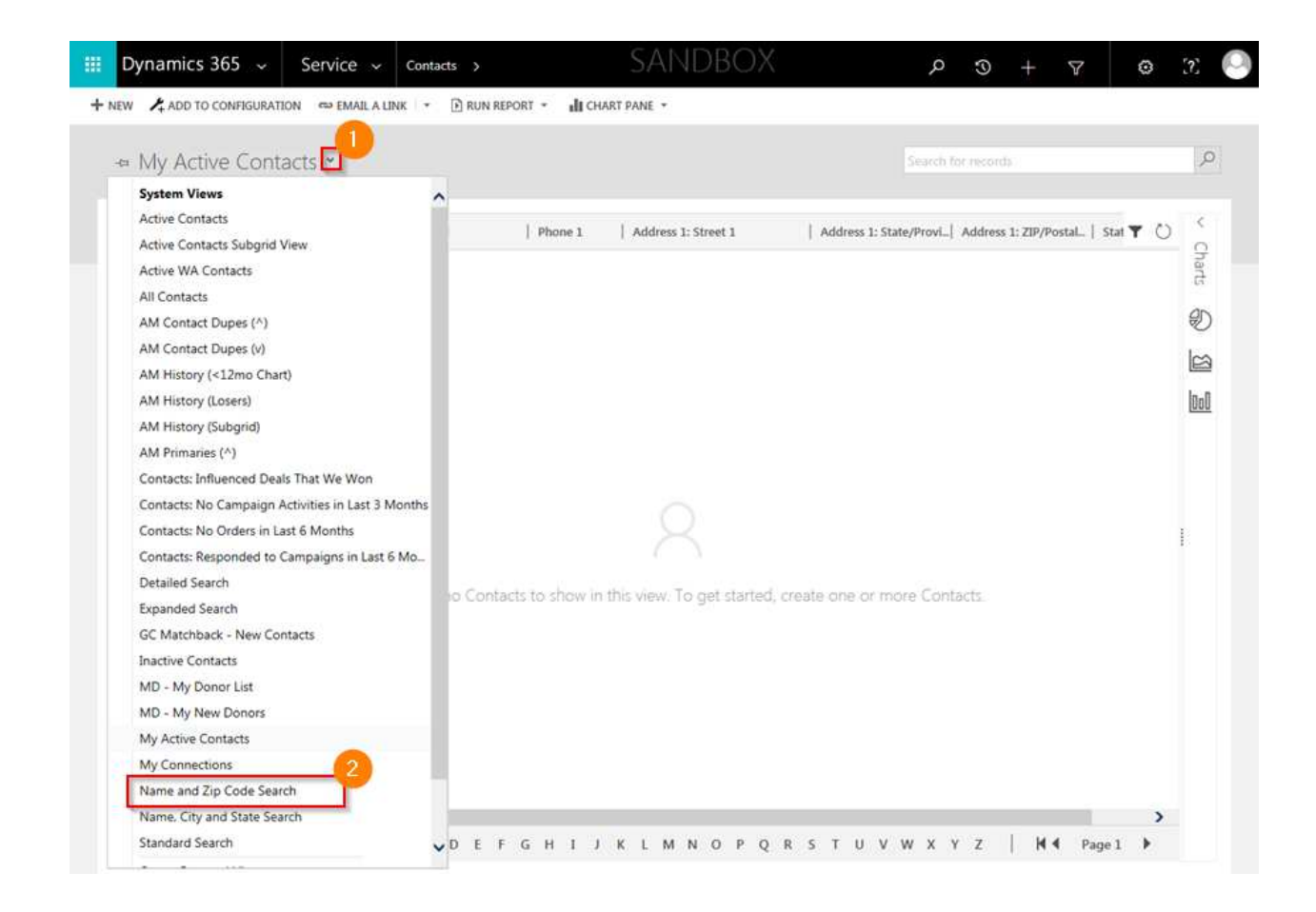

Your view will now populate with Contacts, sorted in alphabetical order.

## Add a New Contact

Step 1: Select "New" from the white menu at the top.

|     | Dynamics 365 🗸                                                                                                    | Service 🗸         | Contacts >          | SAND         |
|-----|----------------------------------------------------------------------------------------------------|-------------------|---------------------|--------------|
| + N | NEW 17 4 ADD TO CONFIGURAT                                                                                                    | ion 👓 Email a Lin | NK 🔻 🕩 RUN REPORT 👻 | CHART PANE 🔻 |
|     | Image: white white w | Code Search       |                     |              |

A blank contact record will be created. Enter the pertinent information in the appropriate sections and information fields.

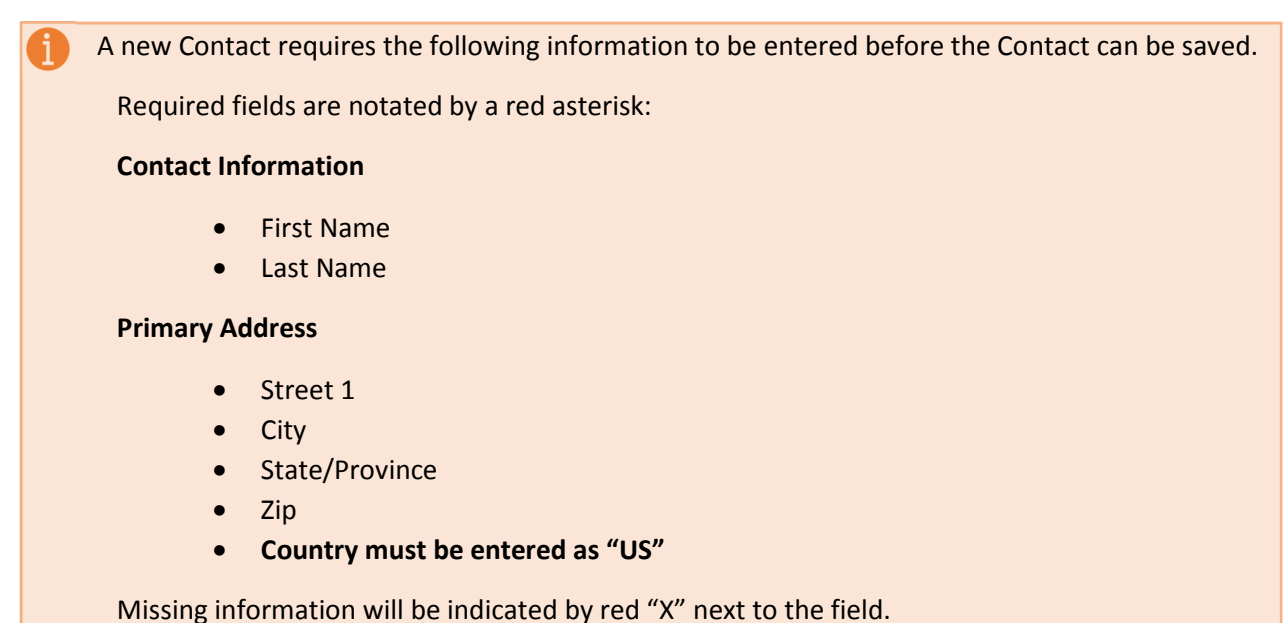

#### Verify the Address, Phone, and Email Using "Global Verify"

"Global Verify" queries the "Melissa Data" database to ensure that the Contact address, phone number, and email address (if entered) is correct.

Step 1: Enter the Contact's address, phone number, and email (if known) information.

**Step 2:** *Click* "GLOBAL VERIFY" from the main white menu.

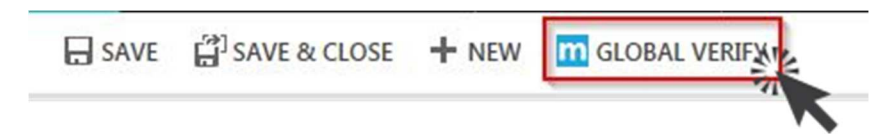

The results of Global Verify will be displayed at the bottom of the "Primary Address" section.

**Step 3**: *Confirm* the information was successfully verified with the following codes:

- AV24 Verified to Premise or AV25 Verified to Sub Premise
- ES01 Good Email
- PS01 Good Phone Number

| Primary Address       |                                                        |
|-----------------------|--------------------------------------------------------|
| Mail is Undeliverable |                                                        |
| Attention             | <u></u>                                                |
| Street 1              | 24th Ave                                               |
| Street 2              |                                                        |
| Street 3              |                                                        |
| City                  | Seattle                                                |
| State/Province        | WA                                                     |
| *ZIP                  | 98115-4604                                             |
| Country               | United States of America                               |
| Demote Primary Addre  |                                                        |
| Global Processed Resu | AV24 - Verified to Premise<br>PS01 - Good Phone Number |

**Step 4**: *Correct* your information if any of the following failed codes are displayed:

- AE10 Address Error
- ESO2 Bad Email
- PE04 Bad Phone Number

*Click* "GLOBAL VERIFY" again.

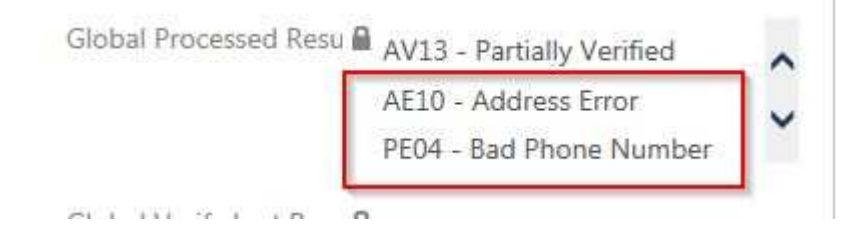

**Step 5:** *Click* "SAVE & CLOSE" from the top white menu to save your new Contact.

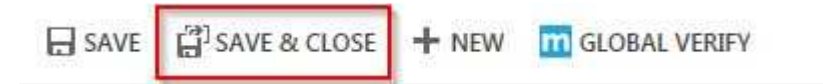

Or to continue working on the same Contact:

*Click* "SAVE" from the top white menu

### Access Accounts View

An "Account" is the record for an Organization.

Locate the top menu bar.

- 1. Click on the down arrow of the second item, currently labeled "XRM"
- 2. Select "Service"
- 3. Select "Accounts"

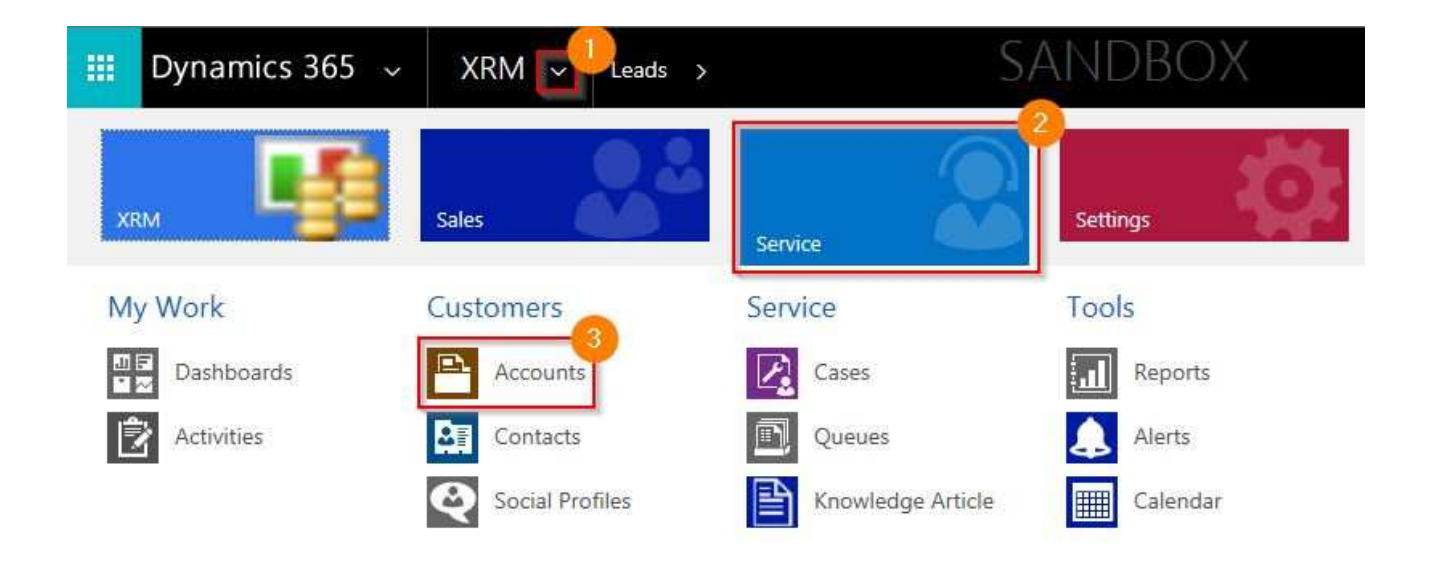

The "My Active Accounts" view will either be blank or have limited records. Change your view to include a more practical display of accounts.

- 1. Click the down arrow next to the label "My Active Accounts"
- 2. Select a new view from the list. For example: "Name and Zip Code Search"

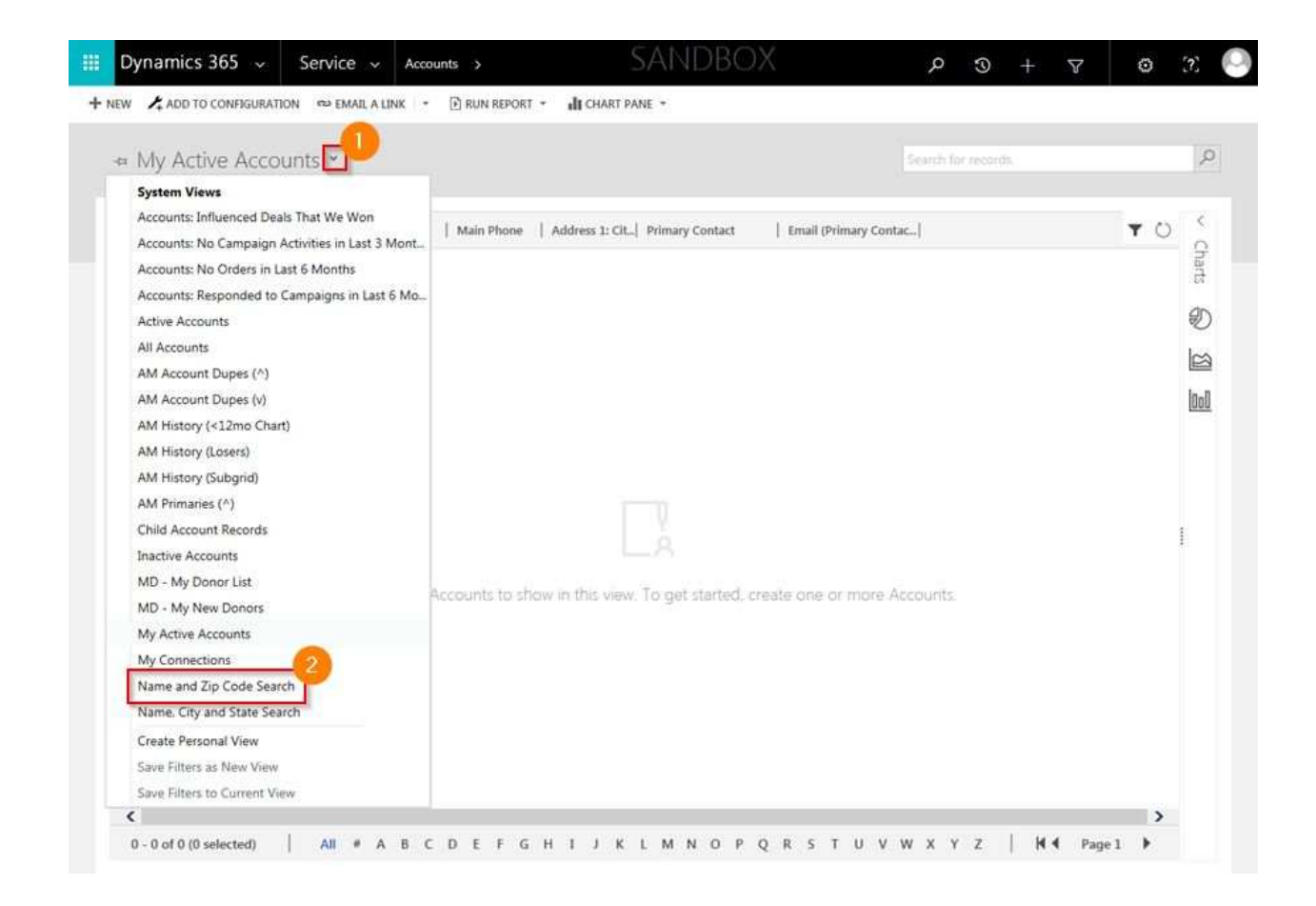

Your view will now populate with Accounts, sorted in alphabetical order.

### Add a New Account

Step 1: Select "New" from the white menu at the top.

|     | Dynamics 365 🗸                                                                                                    | Service 🗸        | Contacts >          | SAND            |
|-----|----------------------------------------------------------------------------------------------------|------------------|---------------------|-----------------|
| + • | NEW 12 4 ADD TO CONFIGURAT                                                                                                    | ION 👓 EMAIL A LI | NK 🔻 🖻 RUN REPORT 👻 | IL CHART PANE 🔻 |
|     | Image: A state of the state of the state | Code Search      | <b>,</b>            |                 |

A blank Account record will be created. Enter the pertinent information in the appropriate sections and information fields.

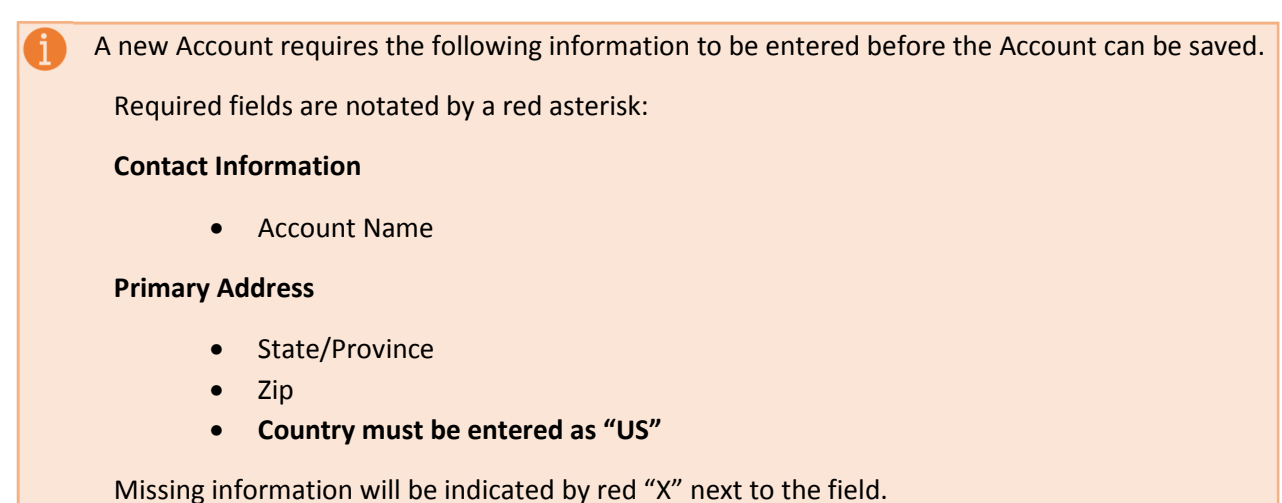

#### Verify the Address, Phone, and Email Using "Global Verify"

"Global Verify" queries the "Melissa Data" database to ensure that the Account's address, phone number, and email address (if entered) is correct.

**Step 1**: *Enter* the Account's address, phone number, and email (if known) information.

**Step 2:** *Click* "GLOBAL VERIFY" from the main white menu.

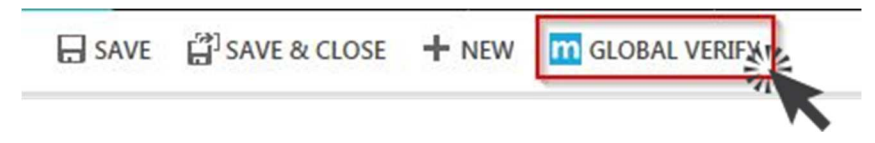

The results of Global Verify will be displayed at the bottom of the "Primary Address" section.

**Step 3**: *Confirm* the information was successfully verified with the following codes:

- AV24 Verified to Premise
- ES01 Good Email
- PS01 Good Phone Number

| Country               | United States of America   |   |
|-----------------------|----------------------------|---|
| Demote Primary Addre  |                            |   |
| Global Processed Resu | AV24 - Verified to Premise | ~ |
|                       | PS01 - Good Phone Number   | ~ |

**Step 4**: *Correct* your information if any of the following failed codes are displayed:

- AE10 Address Error
- ES03 Status of Email Unknown
- PE01 Bad Phone Number

Click "GLOBAL VERIFY" again.

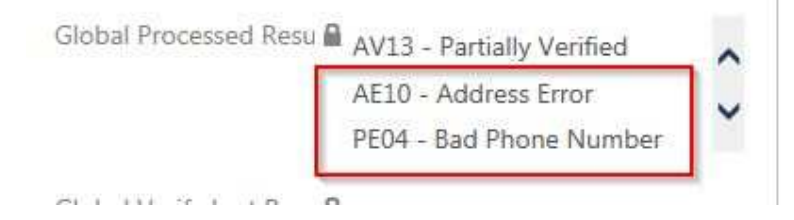

**Step 5:** *Click* "SAVE & CLOSE" from the top white menu to save your new Account.

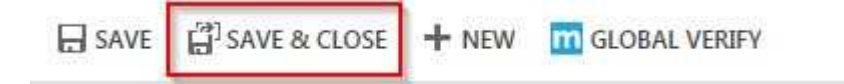

Or to continue working on the same Account:

*Click* "SAVE" from the top white menu.

## Search for a Contact or Account

*Enter* your search criteria in the "Search Field" located in the gray bar, directly above the records.

→ Name and Zip Code Search →

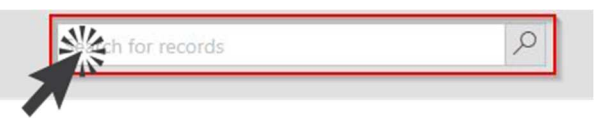

#### Search tips and examples

Select a proper search view from the gray bar directly above the records.

- Name and Zip Code Search
- Name, City and State Search
- Standard Search

| SEARCH            | ENTER                                                                                                    |
|-------------------|----------------------------------------------------------------------------------------------------|
| By Name           | Joe Smith / Jane Smith<br>[will return all matching records]                                              |
| By Wild Card Name | J* Smith<br>[will return all records with First Name starting with "J" and<br>Last Name matching "Smith"] |
| By Zip code       | 98001<br>[will return all matching records]                                                               |
| By City           | Seattle / Federal Way [will return all matching records]                                                  |
| By Email Address  | jsmith@altavista.com<br>[will return all matching records]                                                |

Use an asterisk as a "Wild Card" to return a broader result. Note: search will take longer.

#### Sort search results

The column headers can be used to quickly sort your results by broad criteria.

*Click* the column you wish to sort.

| □   Account Number   Full Name ↑ | Email | Phone 1 | Address 1: Street 1 |  |
|----------------------------------|-------|---------|---------------------|--|
| 1                                | K     |         |                     |  |

The small arrow indicates which column the records are currently sorted by.

- An "Up" arrow  $\uparrow$  indicates the records are sorted from A Z.
- A "Down" arrow  $\psi$  indicates the records are sorted from Z A.

#### Advanced Find for Contacts or Accounts

Use the "Advanced Find" to match records with a variety of custom criteria not available in the basic search.

**Step 1:** *Click* the "Advanced Find" icon in the main menu at the top.

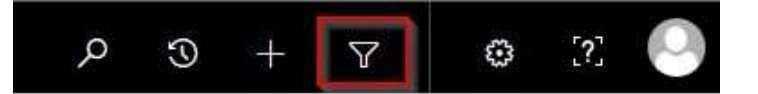

- Choose "Contacts" or "Accounts" in the "Look For" menu.
- Choose "[new]" in the "Use Saved View" menu.

Step 2: Select the criteria for the search.

Example 1:

| Look for: Contacts |        | Use Saved View: [new] |  |
|--------------------|--------|-----------------------|--|
| ✓ First Name       | Equals | John                  |  |
| ✓ Last Name        | Equals | Smith                 |  |
| ✓ Address 1: City  | Equals | Seattle               |  |

Search will return all records of "John Smith" in "Seattle."

Example 2:

| Look fo | or: Contacts              |        | ~     | Use Saved View: | [new] |
|---------|---------------------------|--------|-------|-----------------|-------|
| ×       | First Name                | Equals | John  |                 |       |
| ~       | Last Name                 | Equals | Smith |                 |       |
| ~       | Address 1: State/Province | Equals | WA    |                 |       |

Search will return all records of "John Smith" in Washington State.

#### Select a Contact or Account

To view a record from your search results:

- Double Click the record to select and open or
- Right Click
  - *Select* "Open" or "Open in a New Window"

### **Connections & Preferences**

The section for adding information in "Connections & Preferences" is located below the main Contact or Account summary view.

• *Click* the arrow located to the right of the label to expand the form.

| OConnections & Preferences                         |  |
|----------------------------------------------------|--|
| <ul> <li>Campaigns and Donation Methods</li> </ul> |  |
| Demographics                                       |  |
| <ul> <li>Additional Details</li> </ul>             |  |

#### Add a Channel Preference

A "Channel Preference" either allows or blocks various forms of communication to the Contact or Account.

• *Click* on each line of the channel to toggle between "Allow" & "Do Not Allow"

| Channel Preference | S            |     |
|--------------------|--------------|-----|
| Phone              | Allow        | . 1 |
| Email              | Allow        |     |
| Postal             | Do Not Allow |     |
| Gift Catalog       | Allow        |     |
| WV Magazine        | Allow        |     |

#### Add a Restriction

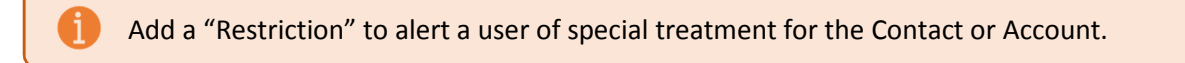

**Step 1:** *Click* the "+" to begin adding a new Restriction.

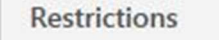

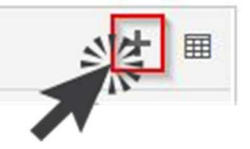

Step 2: Click the Magnifying Glass icon to open available Restrictions.

Step 3: Select the Restriction from the list or choose "Look Up More Records" for more choices.

| *Supporter     | a David Morris                                                                                                    |   |
|----------------|----------------------------------------------------------------------------------------------------|---|
| *Restriction   |                                                                                                    | D |
| End Date       | Manual Processing<br>4/13/2018 5:01 PM                                                                                    |   |
| Note<br>*Owner | No Auto Replace<br>4/13/2018 5:01 PM<br>No Delinquency<br>4/13/2018 5:01 PM<br>No Event Volunteering<br>4/13/2018 5:01 PM | 3 |
|                | No Partner Sharing<br>4/13/2018 5:01 PM<br>Look Up More Records                                                           |   |
|                | 5 results                                                                                                    |   |

**Step 4:** *Click* "SAVE & CLOSE" from the top white menu to save your changes.

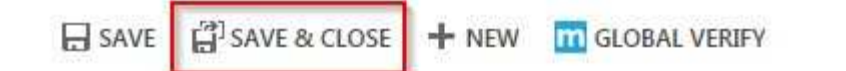

#### Add a Classification

A "Classification" adds special giving criteria to the Contact or Account.

**Step 1**: *Click* the "+" to begin adding a new Classification.

Classifications

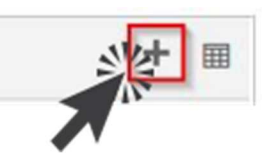

**Step 2**: *Click* the Magnifying Glass icon to open available Classifications.

Step 3: Select the Classification from the list or choose "Look Up More Records" for more choices.

General

| Classification<br>Note<br>Owner | Women of Vision<br>4/13/2018 4:57 PM<br>Workplace Giving<br>4/13/2018 4:57 PM<br>WV Advocate<br>4/13/2018 4:57 PM |   |
|---------------------------------|----------------------------------------------------------------------------------------------------|---|
|                                 | WV Artist<br>4/13/2018 4:57 PM<br>WV Artist Volunteer<br>4/13/2018 4:57 PM<br>WV Society                          |   |
|                                 | 4/13/2018 4:57 PM<br>Look Up More Records                                                                         | ~ |

**Step 4:** *Click* "SAVE & CLOSE" from the top white menu to save your changes.

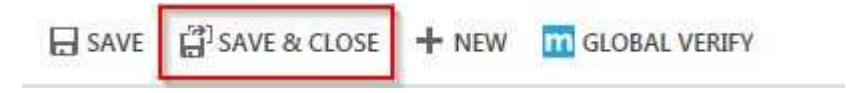

Save changes made to Contact or Account

*Click* "SAVE & CLOSE" from the white menu to save all your changes made to the Contact or Account.

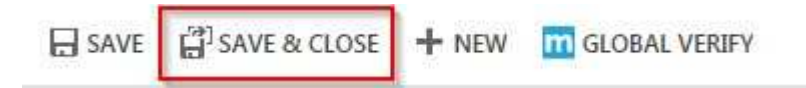

Or to continue working on the same Contact or Account:

*Click* "SAVE" from the top white menu.

### Add an Owner or Secondary Owner

Follow the same steps for either an "Owner" or "Secondary Owner." These steps are for a new Contact or Account.

**Step 1:** *Click* the Magnifying Glass icon next to the label "Owner" or "Secondary Owner" in the top gray bar, to open a list of available Owners.

**Step 2:** *Click* "Look Up More Records" to search for an Owner.

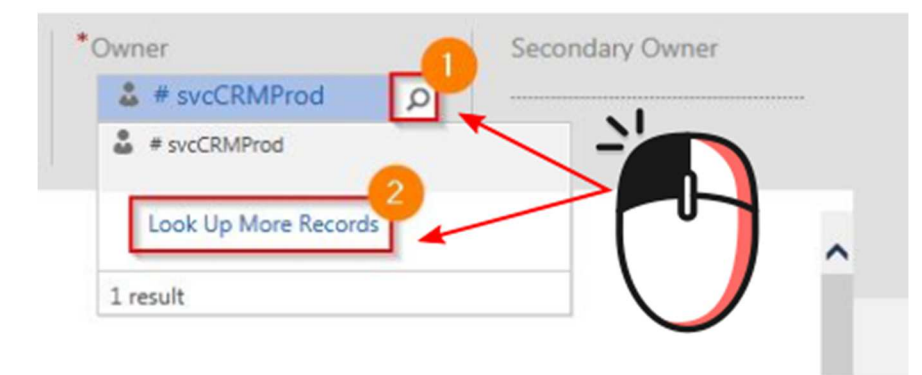

Step 3: Enter the Owner's name in the "Search" field and click the Magnifying Glass icon.

Step 4: *Click* the "Add" button to add the name to the Contact or Account.

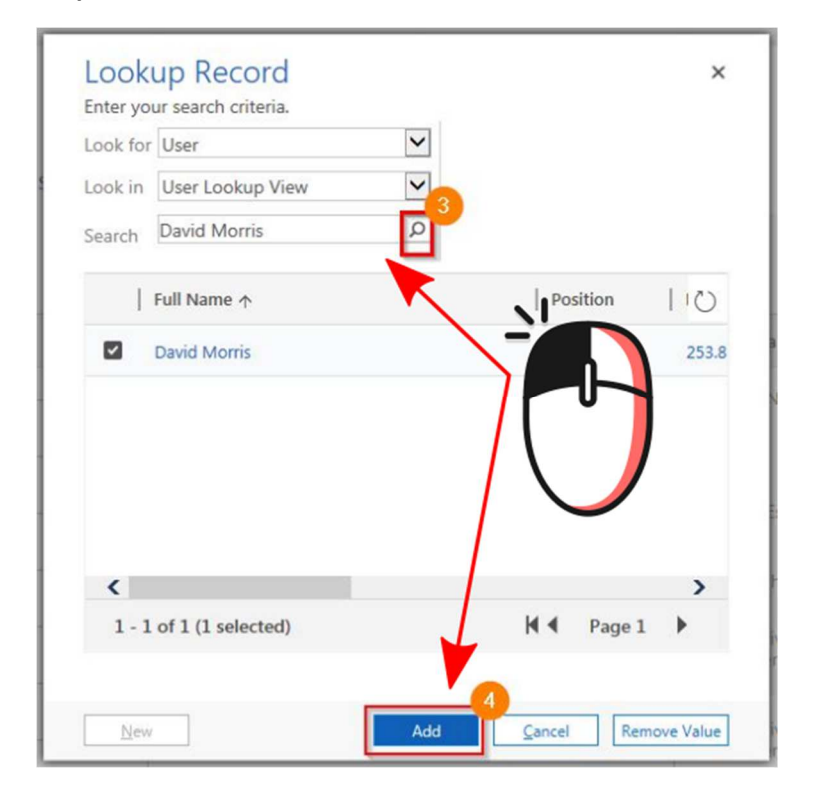

**Step 5**: *Click* "SAVE & CLOSE" from the top white menu to save your changes.

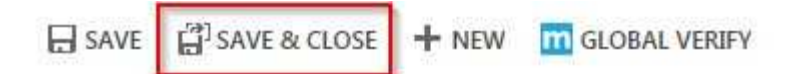

Or to continue working on the same Contact or Account:

*Click* "SAVE" from the top white menu.

### Add Connections

Use Connections to add Employer Information or to associate Contacts and Accounts with each other.

Step 1: Select the record you wish to add a connection to.

**Step 2:** *Click* "Connect" from the top white menu.

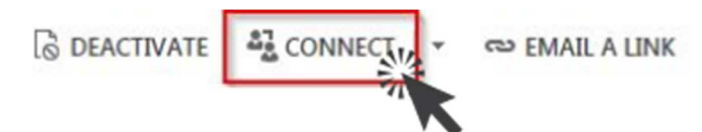

Step 3: Select the "To Another" item.

Step 4: Select the "Search" icon for the Name

**Step 5:** *Choose* "Look Up More Records" at the bottom of the list.

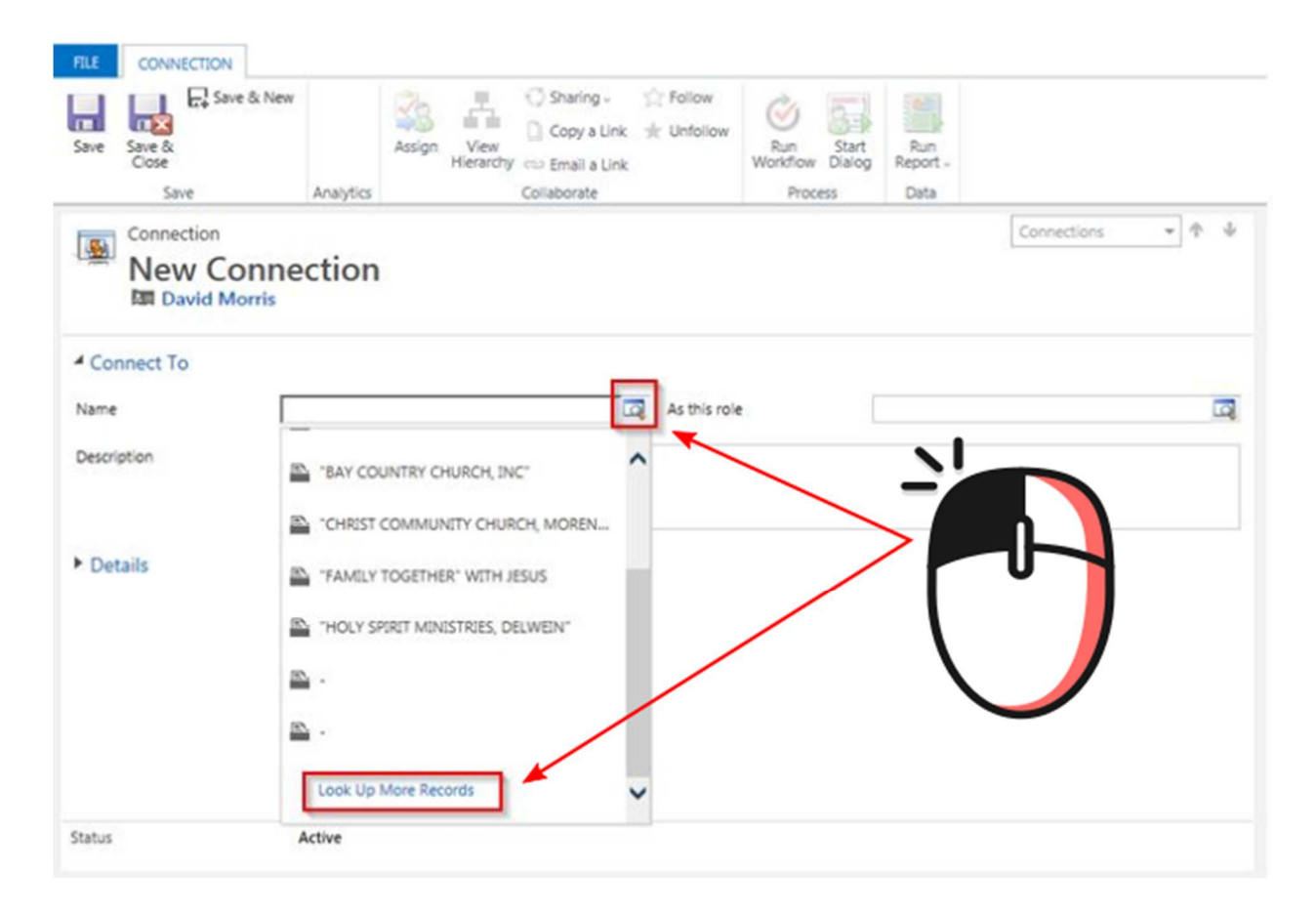

Step 6: Locate the name (ie: A Company, another Contact or Account) by using the Search field.

**Step 7**: *Select* the name from the search results.

| Step 8: Click the "Add" button to add the | connection to the Contact. |
|-------------------------------------------|----------------------------|
|-------------------------------------------|----------------------------|

| Look for   | Account              | Show Only My Records |   |
|------------|----------------------|----------------------|---|
|            |                      |                      |   |
| Look in    | Account Lookup View  | 6                    |   |
| Search     | Boeing               | ×                    |   |
|            | Account Name         | Espa                 | Ö |
|            | BOEING               |                      | 1 |
|            | BOEING               |                      |   |
|            | Boeing               |                      |   |
|            | BOEING               |                      |   |
|            | Boeing               |                      | • |
| <          |                      | >                    |   |
| 1 - 5      | 0 of 60 (1 selected) | 🖌 🖣 Page 1 🕨         |   |
| <<br>1 - 5 | 0 of 60 (1 selected) | > K € Page1 >        |   |

Step 9: Click the Search icon to choose a value for "As this role."

Step 10: Select either "Connected to Other" or "Employer of Business."

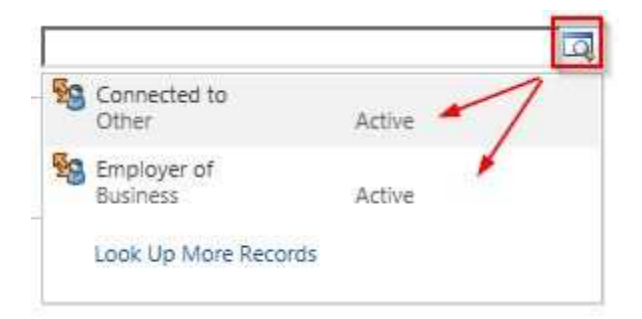

**Step 11:** *Enter* descriptive text in the "Description" box.

**Step 12**: *Click* the "Save & Close" button at the top menu.

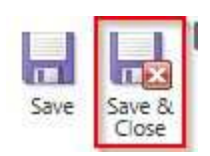

The new connection will now be available in the "Connections" view in the "Connections & Preferences" section.

| Connections    |             |                                      |
|----------------|-------------|--------------------------------------|
| Connected To ↑ | Role (To)   | Description                          |
| Boeing         | Employer of | In charge of Employee special giving |

## Appendix

#### **Giving History**

A Contact's giving history is located in the "Summary" section under the form labeled as "Donations." Any previous transactions will be listed.

- *Click* the "+" to add a new giving item.
- **Double Click** on a line item to view it.

|            |               |              | Ē  |
|------------|---------------|--------------|----|
| odified On | Status Reason | Total Amount | 1  |
| 20/2018 2: | Draft         | \$0.0        | 00 |

#### View Cases

A Contact's giving history is located in the "Summary" section under the form labeled as "Cases Customer." Any cases recorded will be listed.

• *Click* the "+" to add a new case item.

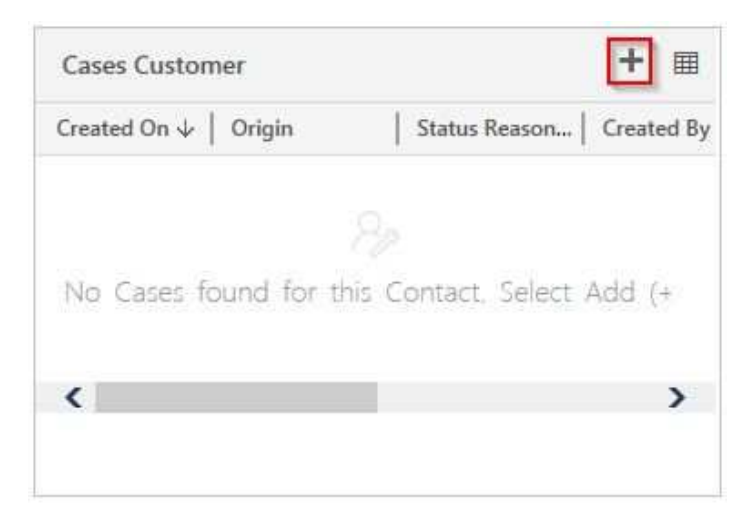

#### View Notes

Contact notes are located in the "Summary" section under the form labeled as "Notes." Any previously recorded notes will be listed.

• **Enter** text in the "Enter a note" field add a new note.

| ACTIVITIES                    | NOTES      |
|-------------------------------|------------|
| Enter a note                  |            |
| ASF_OTHER                     |            |
| ADD CHG PER PO 051508         |            |
| Created by: BEANDERS          |            |
| Created On: May 16 2008 12:40 | PM         |
| Source Modified By: BEANDERS  |            |
| Source Modified On: May 16 20 | 08 12:40PM |
| # svcCRMProd - 09/30/2016 3:  | 47:27 PM   |

#### Interaction History

A Contact's campaign history is located in the "Campaigns and Donation Methods" section under the form labeled as "Campaigns Contact has Received." Any previous interactions will be listed.

• *Click* the "+" to add a new interaction.

| found for this Conta<br>(+) | act. Select Add             |
|-----------------------------|-----------------------------|
| 81° 85                      |                             |
|                             | found for this Cont<br>(+). |

#### View "Voice of the Donor" Entries

A Contact's "Voice of the Donor" entries are located in the "Summary" section under the form labeled as "Supporter VOD." Any recent entries will be listed.

| Supporter VOD                               | + =        |
|---------------------------------------------|------------|
| Name 🛧 🛛                                    | Created On |
| Field Related - Child Info - NA - NA        | 4/19/2018  |
| Order/Account/Fulfillment - Commitment Sa   | 4/19/2018  |
| Prayers/General/Service - Prayers - NA - NA | 4/24/2018  |
| Prayers/General/Service - Too Much Contact  | 4/24/2018  |
|                                             |            |
|                                             |            |

To view the full list of entries:

**Step 1**: *Click* the down arrow located next to the Contact's name in the top, main menu.

Step 2: Click "Voice of the Donor"

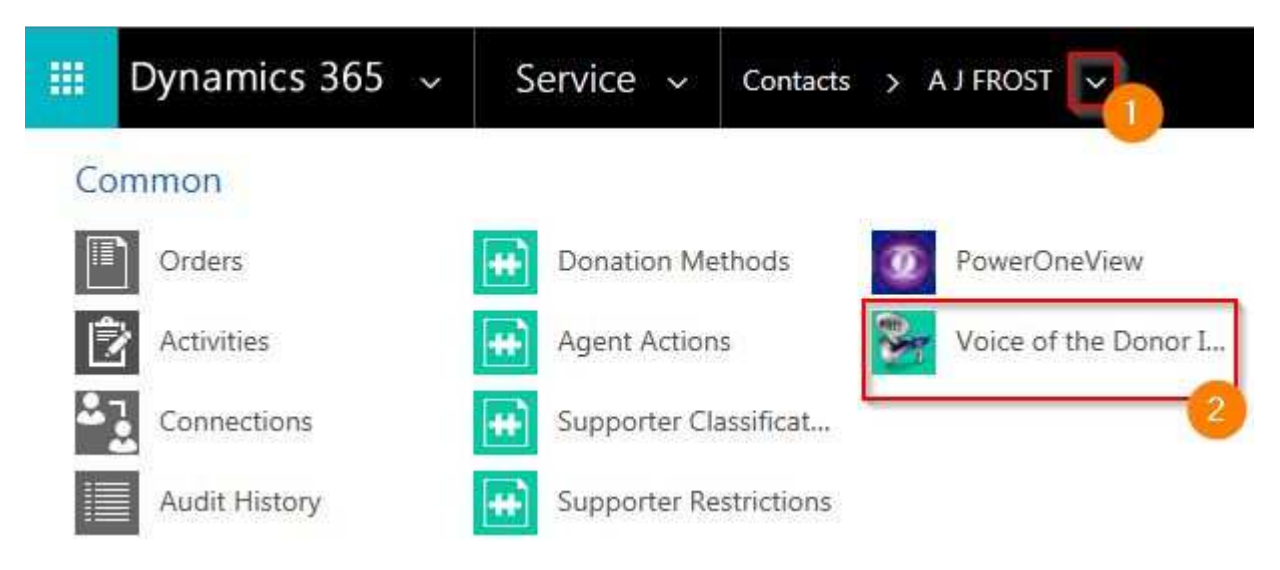

• *Click* the "Name" of any VOD entry to view the full record.

UAT Procedures Document Version 1.0 | April 20, 2018 Author: David Morris